## 

# PEPconnect Instruções de Acesso aos Grupos de Treinamento

# **Customer Online Training**

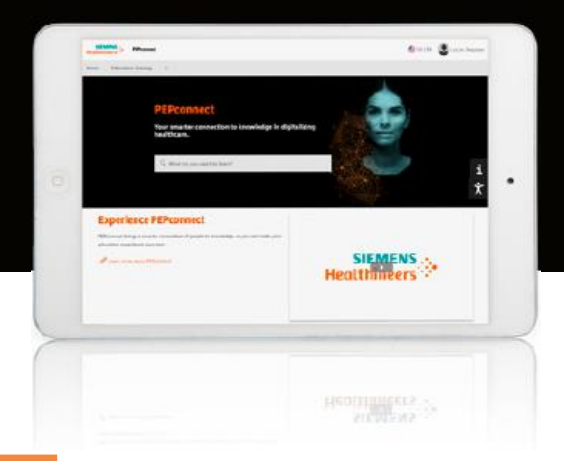

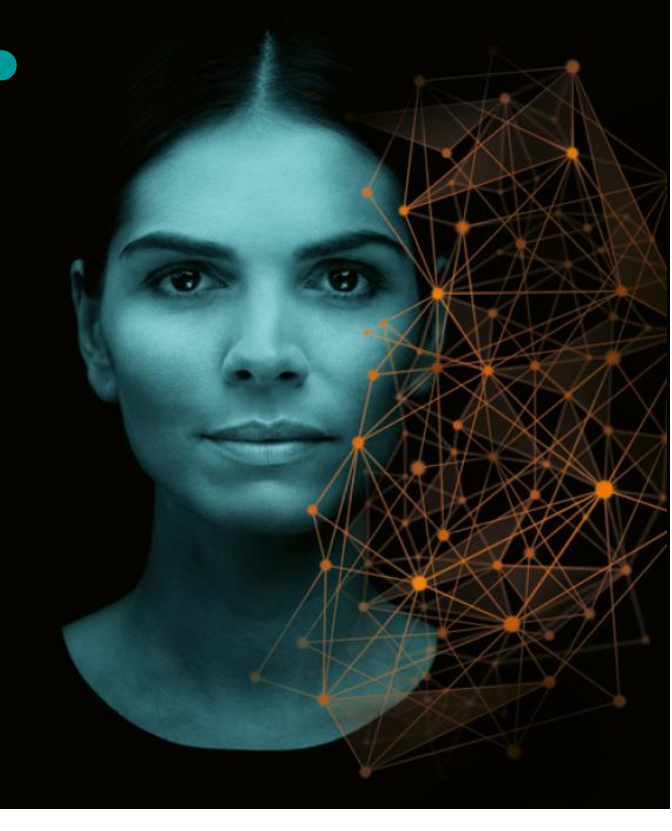

#### Acesse https://pep.siemens-info.com/pt-br

• Você pode salvar essa página nos favoritos do seu navegador para futuras visitas

Clique no botão **Log In** na parte superior direita da página inicial do PEPconnect e insira o email e a senha registrados em seu cadastro:

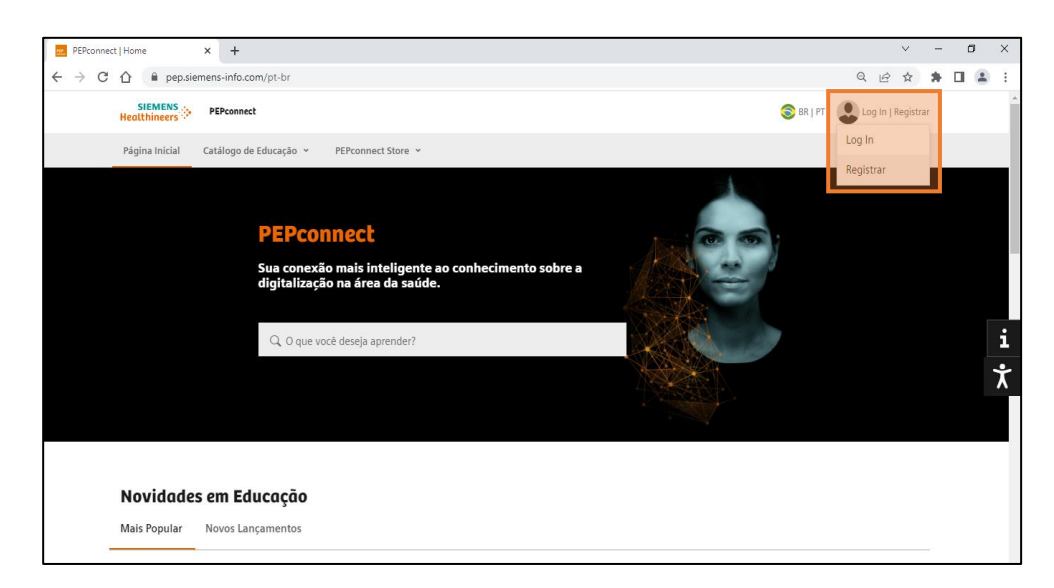

Unrestricted 0 Published by Siemens Healthcare GmbH © Siemens Healthcare GmbH, 2022 Master Template Effective Date: 3/5/2020 Data Efetiva: 26-JAN-2023 | HOOD05162003319151

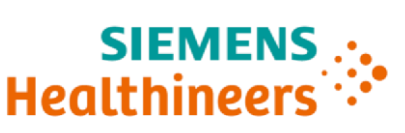

Caso você seja novo no site, clique no botão **Registrar**. Para mais detalhes de como realizar o cadastro na plataforma consulte as Instruções de Acesso enviadas ou por meio do link (https://pep.siemens-info.com/pt-br/access-instructions-pepconnect-job-aid).

Após realizar o login no PEPconnect, você será redirecionado para a aba **Atividades**. No canto esquerdo da página, haverá um convite para entrar no grupo de treinamento da Siemens Healthineers. Para acessá-lo, clique em **Ativar**, **Ativar** e **Aceitar**:

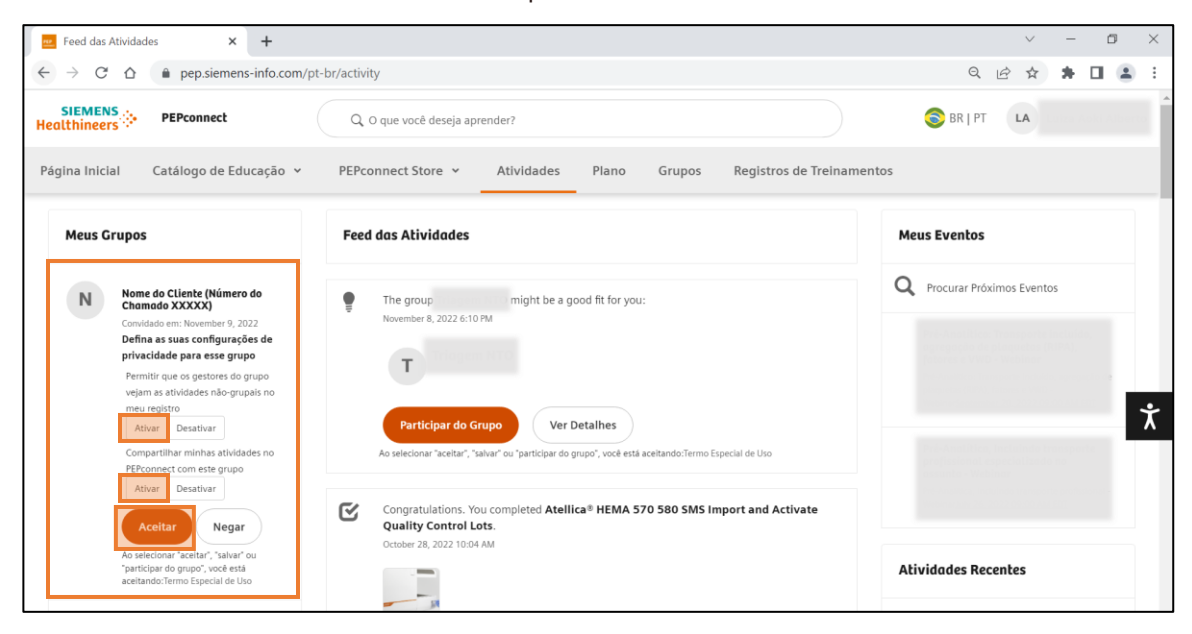

Na aba "Grupos", no canto superior direito da página, você tem acesso aos grupos nos quais se inscreveu:

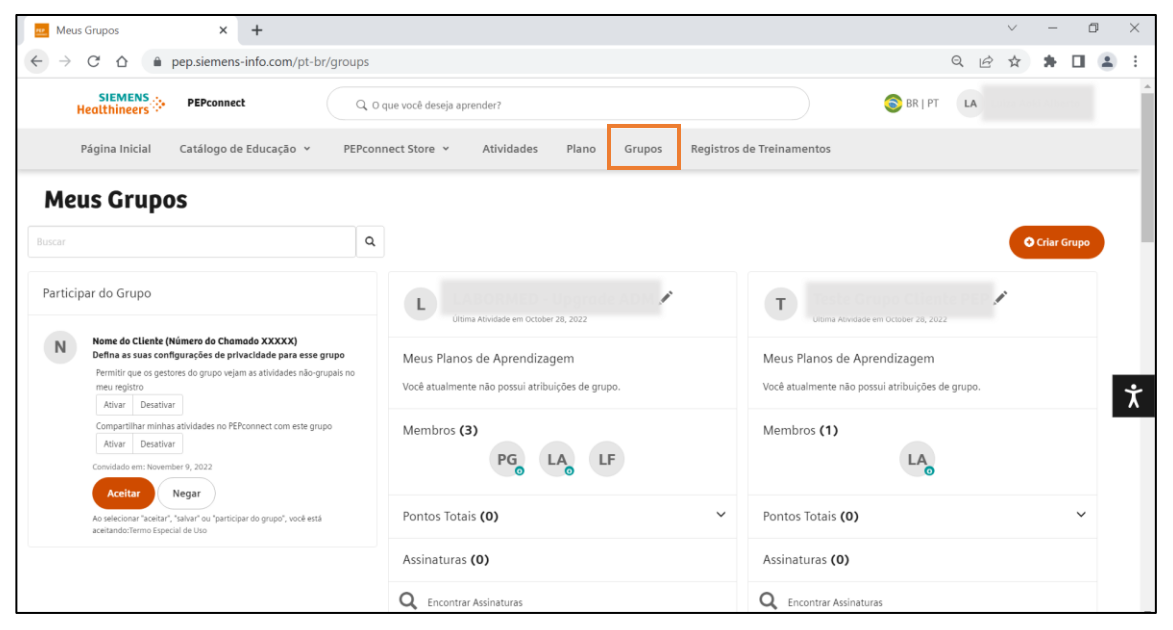

Unrestricted 0 Published by Siemens Healthcare GmbH © Siemens Healthcare GmbH, 2022 Master Template Effective Date: 3/5/2020 Data Efetiva: 26-JAN-2023 | HOOD05162003319151

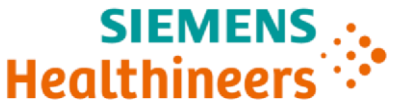

- 5 Após aceitar participar do grupo, você o terá acesso ao plano de aprendizagem, com treinamentos online selecionados pelos especialistas de educação da Siemens Healthineers. Você pode acessar suas atividades por meio do feed de atividades que aparece na parte central da página, clicando no botão **Exibir**; ou por meio da aba **Plano**.
  - Após clicar em uma dessas opções, você será direcionado à página Meu Plano de Aprendizagem onde você encontrará um cartão com o nome do treinamento que contém todas as atividades que foram atribuídas. Clicando no botão **Começar**, você pode iniciar as atividades.
  - Após completar a atividade clique em Sim para registrar como feito.
  - Na parte superior do plano, é possível acompanhar o seu progresso.
  - Também é possível acessar o plano de aprendizagem a partir do grupo de treinamento referente a ele.

| Fundamentos de Ressonância Magnética<br>Até September 1, 2022          | 9%<br>Concluido em |
|------------------------------------------------------------------------|--------------------|
| MR Physics - Generating and Acquiring the MR Signal<br>Online Training | Começar            |
| Gerar e Adquirir Sinais de RM - Treinamento Online                     | Começar            |
| Bobina de Cabeça e Pescoço - BioMatrix Head/Neck<br>20                 | Exibir             |
| Bobina Flexível Grande - UltraFlex 18 Lorge                            | Exibir             |
| Procedimento para Limpeza da Sala de Operação                          | Começar            |
| > Exibir Tudo                                                          |                    |

### Ajuda

Em caso de dificuldades técnicas acesse a seção **Precisa de ajuda?** Ao final da página para instruções e acesso ao **suporte PEPconnect**.

Siemens Healthineers Siemens Healthcare Diagnósticos Ltda. Av. Mutinga, 3800 Siemens-healthineers.com pep.team.br@siemens-healthineers.com

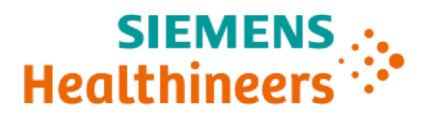